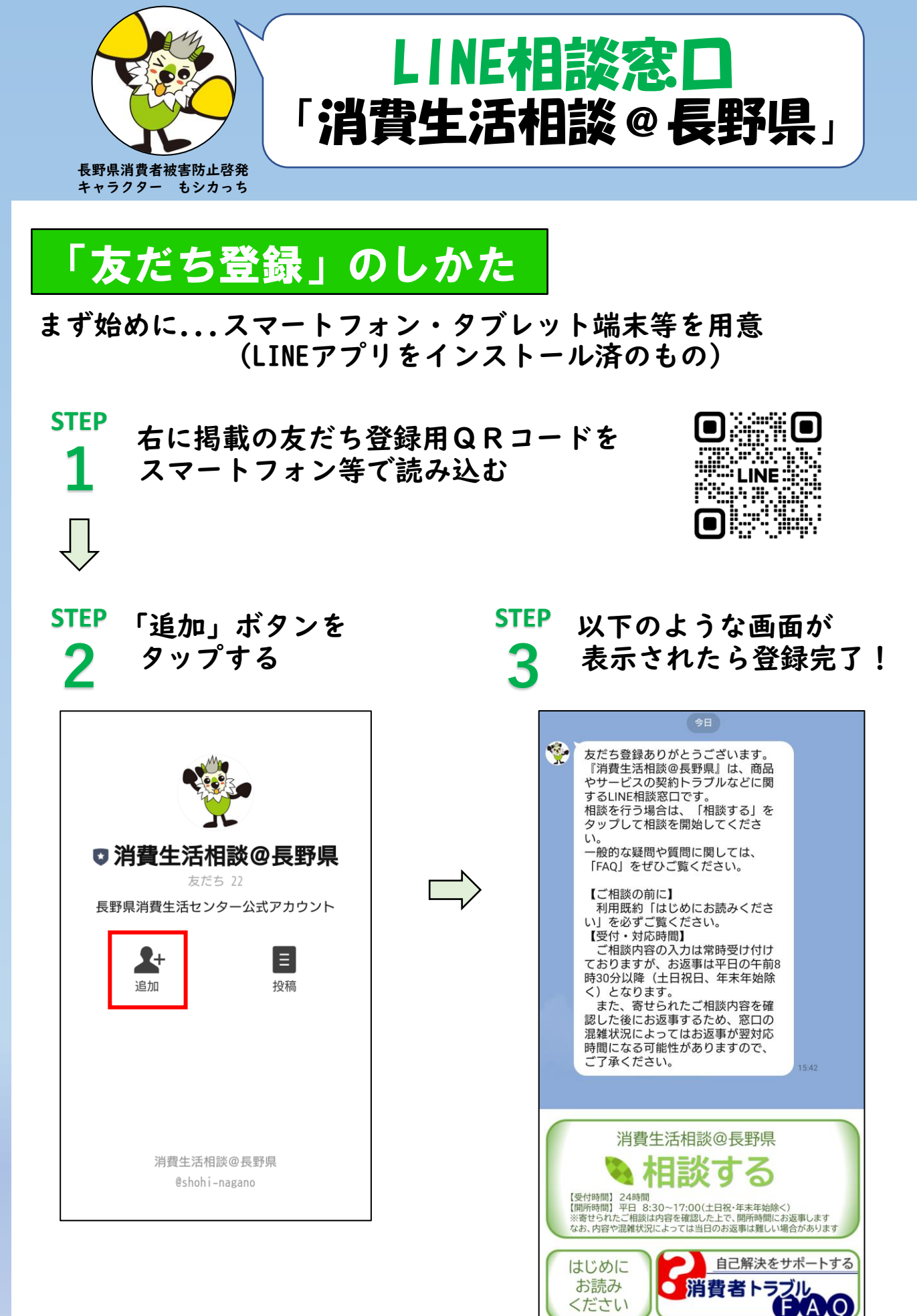

## 「相談」のはじめかた

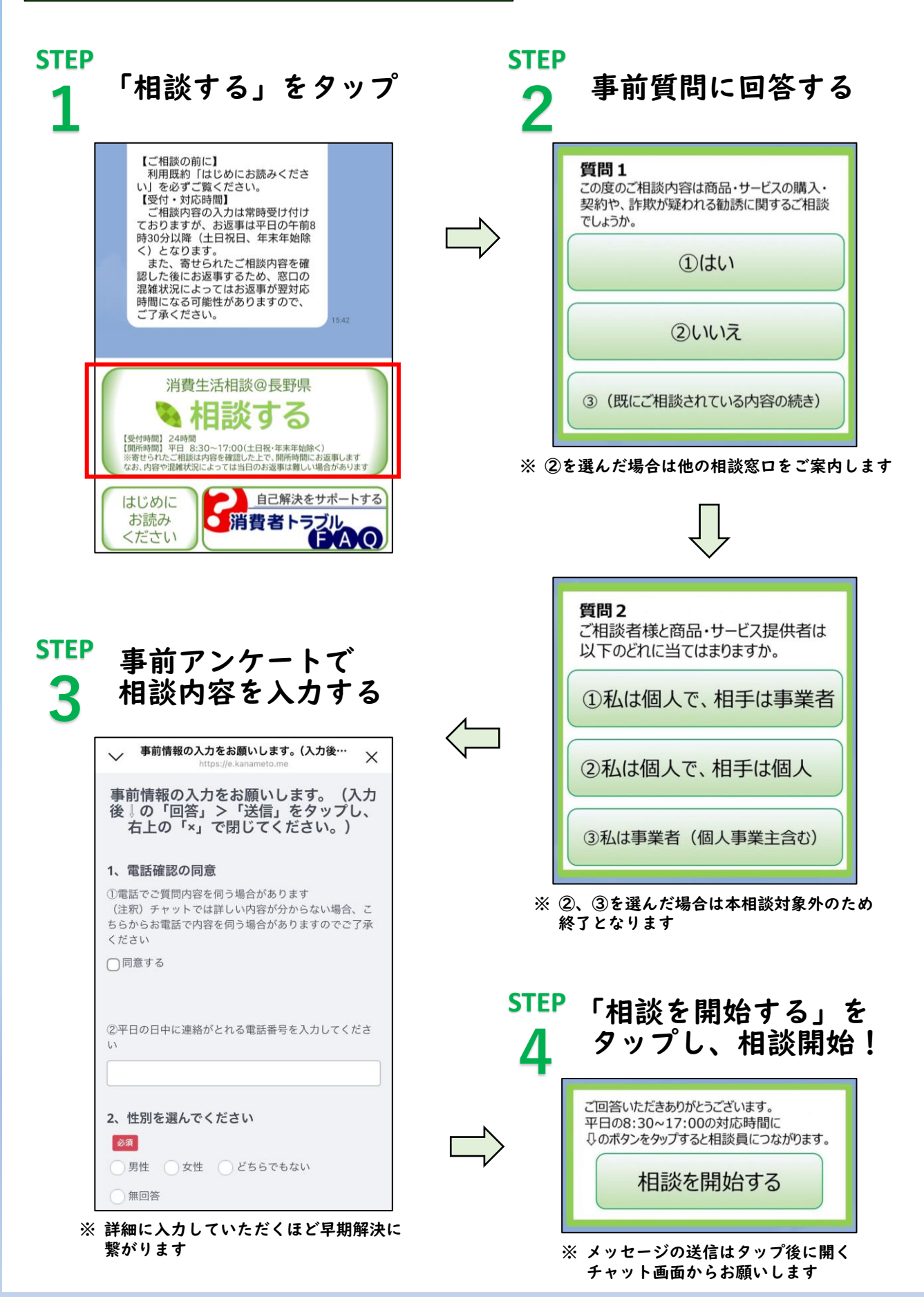